## Návod na obsluhu NW databáze <u>www.nwinfo.cz</u>

| NIM info                                                                                                    | Přihlásit :                                                                      | se                                            | ×                                |                | D <sup>M</sup> LI 4-1                              |                        |
|----------------------------------------------------------------------------------------------------|----------------------------------------------------------------------------------|-----------------------------------------------|----------------------------------|----------------|----------------------------------------------------|------------------------|
| NW info<br>Navigace<br>Óvod<br>Přehled akcí<br>Přehled zkoušek                                                                  | <b>Běžné přihlášení,</b><br>e-mail a své heslo,<br>které jsem<br>zadal při první | Přihlaste se ke svému účtu<br>E-mail<br>Heslo | F<br>4<br>1<br>1<br>1<br>1<br>(0 | Registrace nov | Přihlásit<br>ého účtu                              | se Registrace          |
| <ul> <li>Chci pořádat zkou:</li> <li>Přehled uživatelů</li> </ul>                                                               | registraci.                                                                      | Vítkou Hadinka – Klára Hluborká               | Zavřít<br>P<br>Zobrazit více     |                | Pozor<br>Pokud jste již skládali zkoušky,<br>Jméno | pokračujte <u>zde.</u> |
| Na hlavní stra<br><u>Registrace:</u>                                                                                            | ně si vpravo nahoře                                                              | vyberte "Přihlásit se" / "Re                  | gistrace"                        |                | Příjmení<br>E-mail                                 | <b>⊥</b><br>⊠          |
| Zde jsou dvě možnosti, první pouze pro ty co se již v minulosti (spuštění databáze 2017) <b>účastnili nějakých NW zkoušek</b> . |                                                                                  |                                               |                                  |                | Hesto Zopakujte hesto Souhlasím se zpracováním     | mi údajů               |
| Zde si pouze v                                                                                                    | yhledají své, již zada                                                           | né, jméno a doplní chybějící                  | údaje.                           | . CZ           | pro účely Nosework z.s.                            | unt -                  |

Pokud jde o **první registraci i přihlášení na zkoušky**, vyplníte všechny údaje krok po kroku.

## Pro úspěšnou registraci budete potřebovat

všechny údaje o svém psu (datum narození, čip/ tetování, plemeno, číslo zápisu). Po vyplnění osobních údajů o Vás, budete vyzváni pro úpravu/přidání informací u svých psů.

Pokud u svého psa máte "**Ne" (Vyplněné údaje)**, je potřeba kliknout na **jméno psa** a zadat všechny údaje (plemeno, datum narození, čip/tetování atd.).

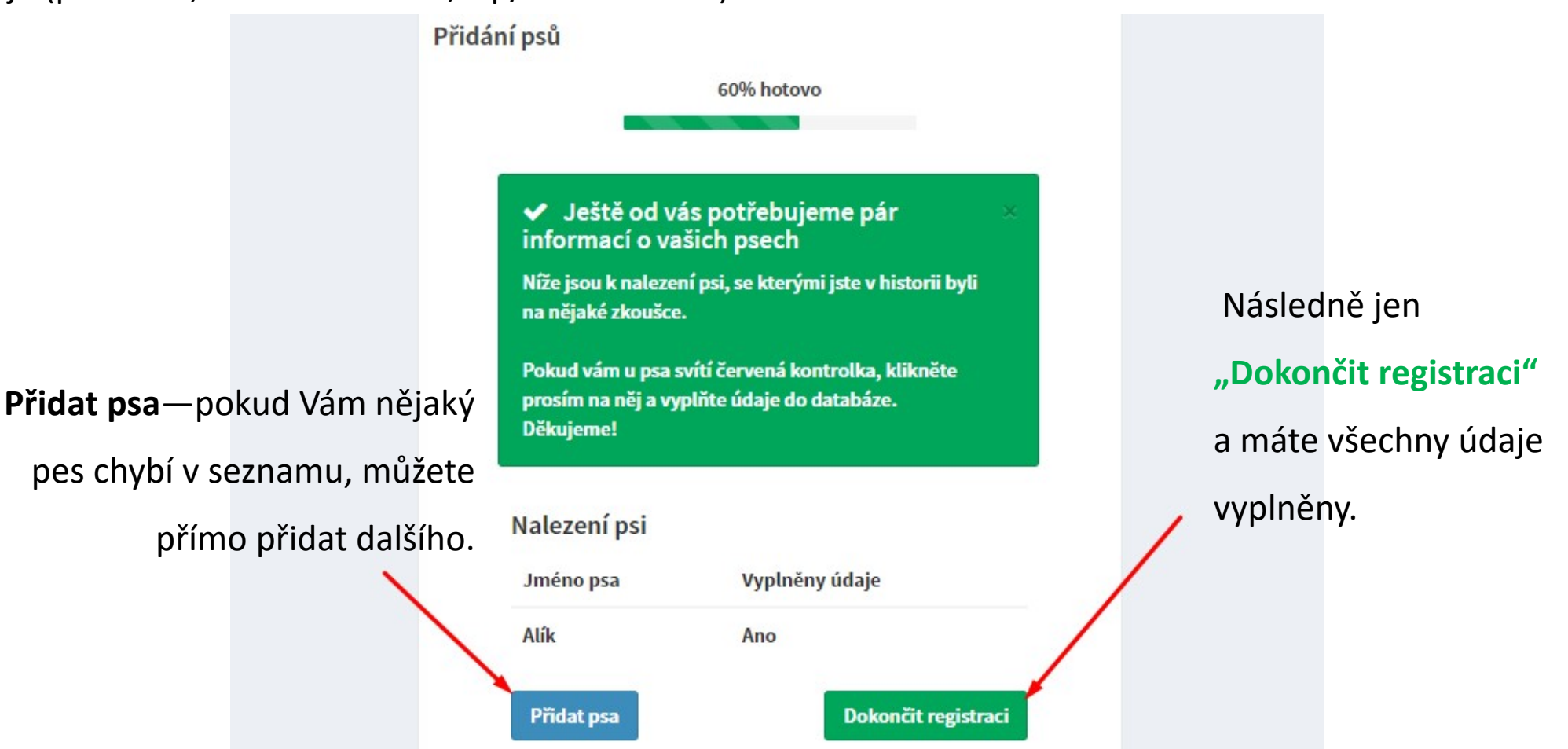

Předvyplněné jméno psa je jen u psů, se kterými jste někdy v minulosti nastoupili na nějakou NW zkoušku. Je samozřejmě možné, že se při opisování soupisek stala někde chyba, pokud tedy najdete chybu v již zadaných údajích, kontaktujte správce databáze. Děkujeme

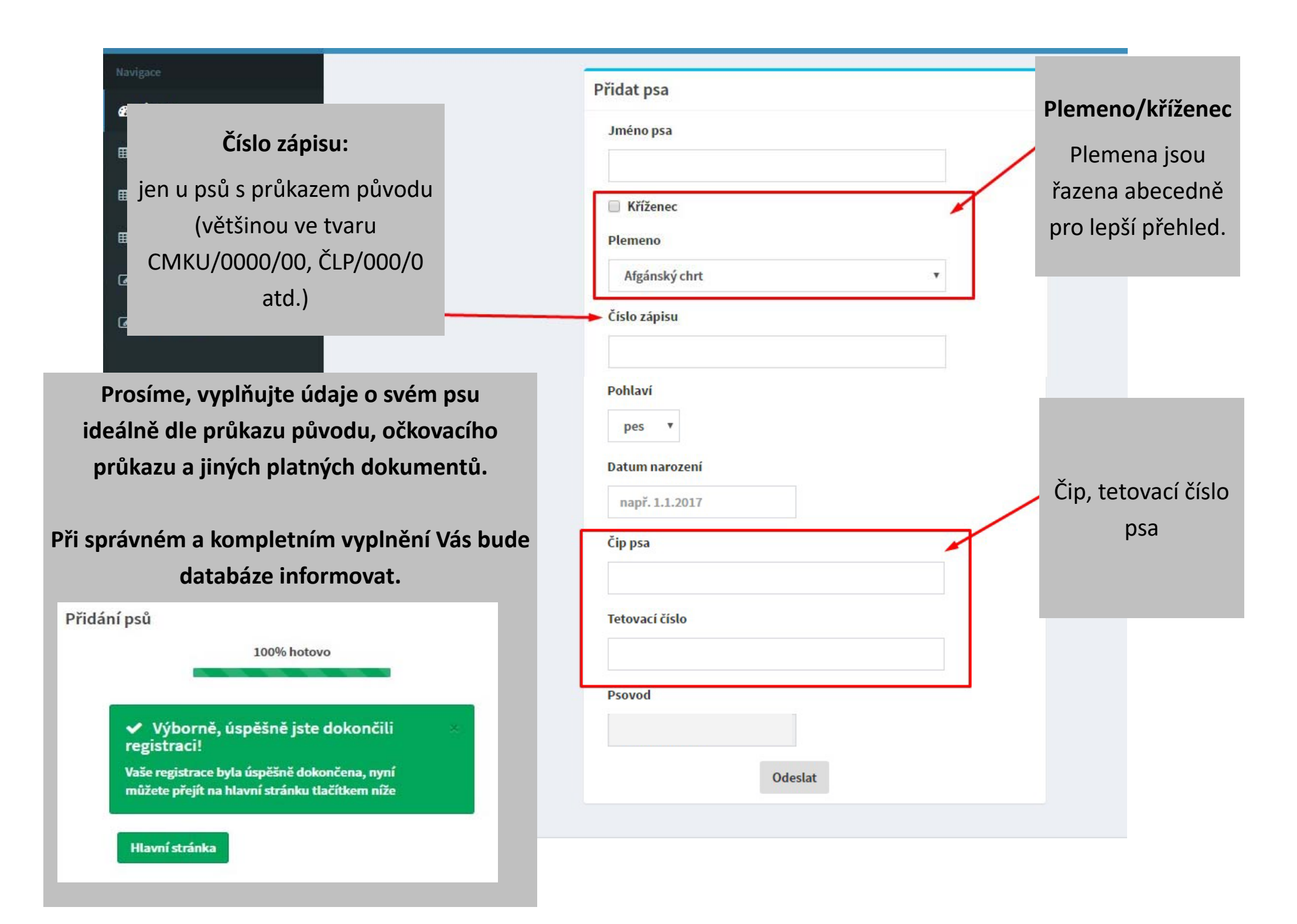

## Pro obsluhu databáze u svého profilu Vás budou zajímat hlavně tyto funkce:

- Zobrazit profil - Přihlášky/výsledky - Přidat psa

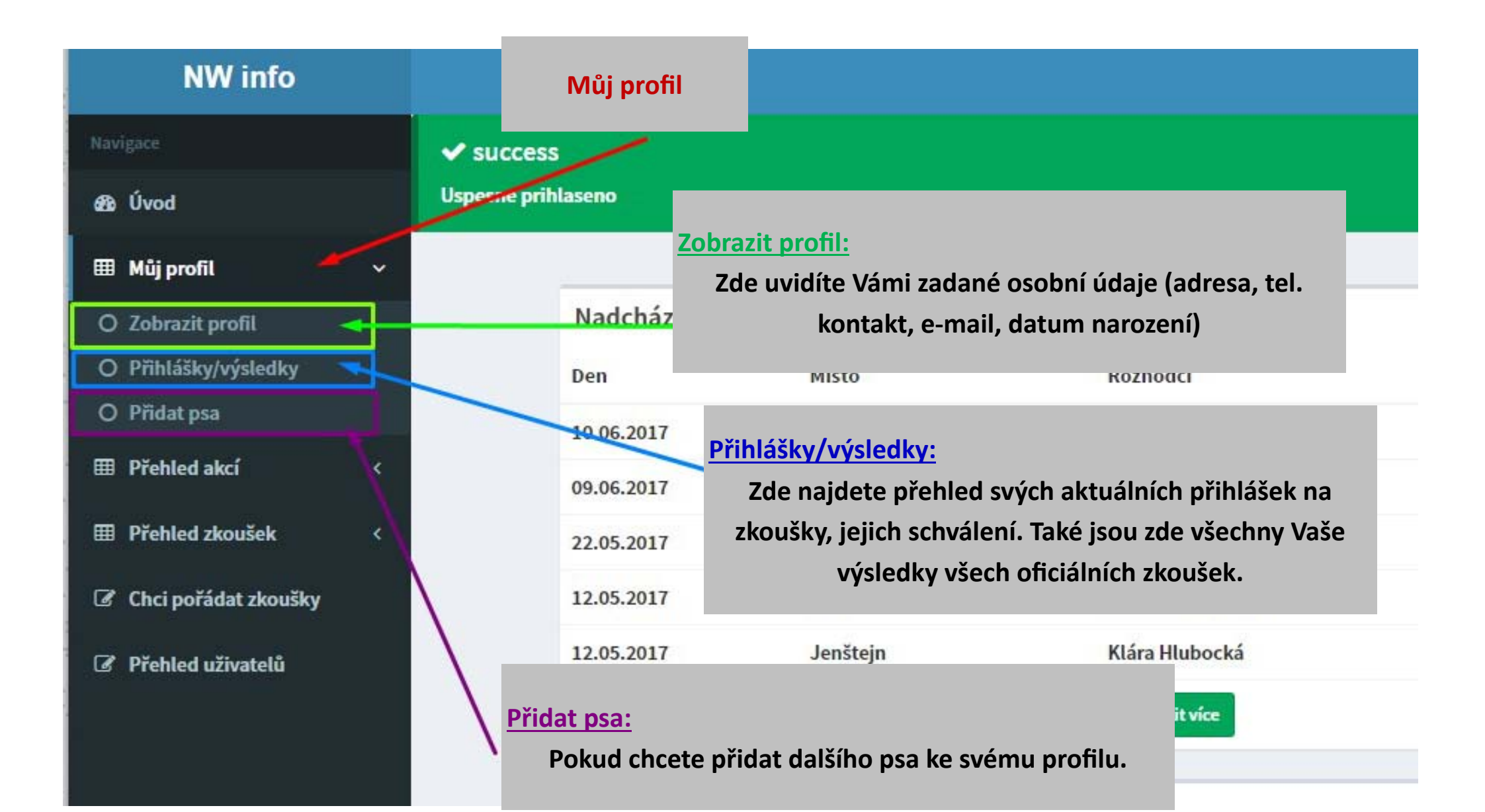

Přihlášení na zkoušky je velmi jednoduché, v <u>přehledu akcí si</u> najdete vhodný termín, prostudujete si organizační informace a vyberete jakého psa, na kterou NW zkoušku chcete přihlásit.

U typů zkoušek si prosím hlídejte, že Vámi zvolená zkouška je v daný termín pořadatelem vypsána!!

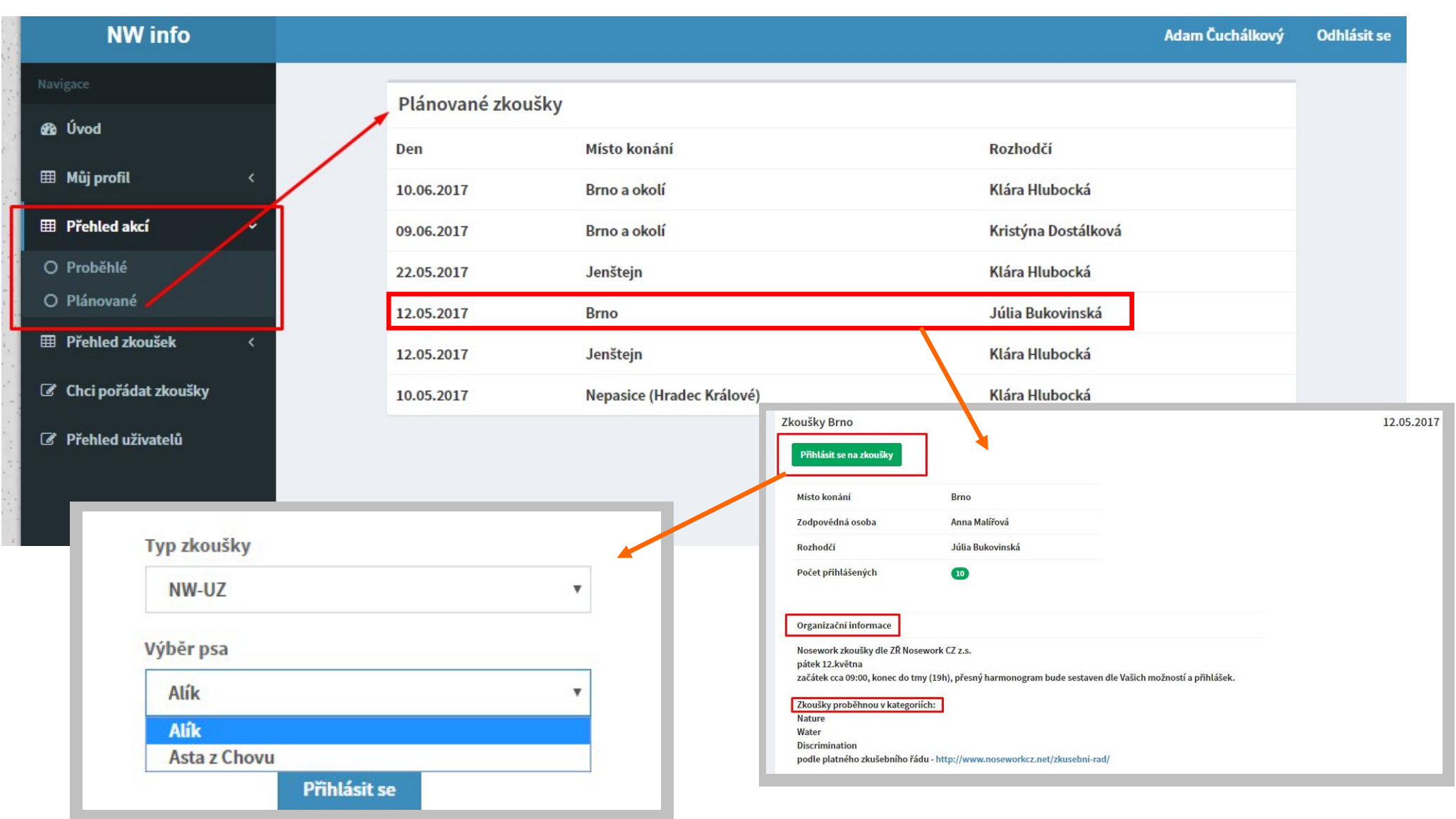

Odhlášení se provádí tlačítkem "odhlásit".

Při potížích s registrací (špatně zadané údaje) napište na kontaktní e-mail: nwinfo@seznam.cz